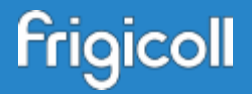

# COMO VINCULAR NETHOME PLUS & ALEXA

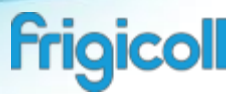

### Paso 1: Tener en el dispositivo móvil las aplicaciones de Nethome Plus y de Amazon Alexa

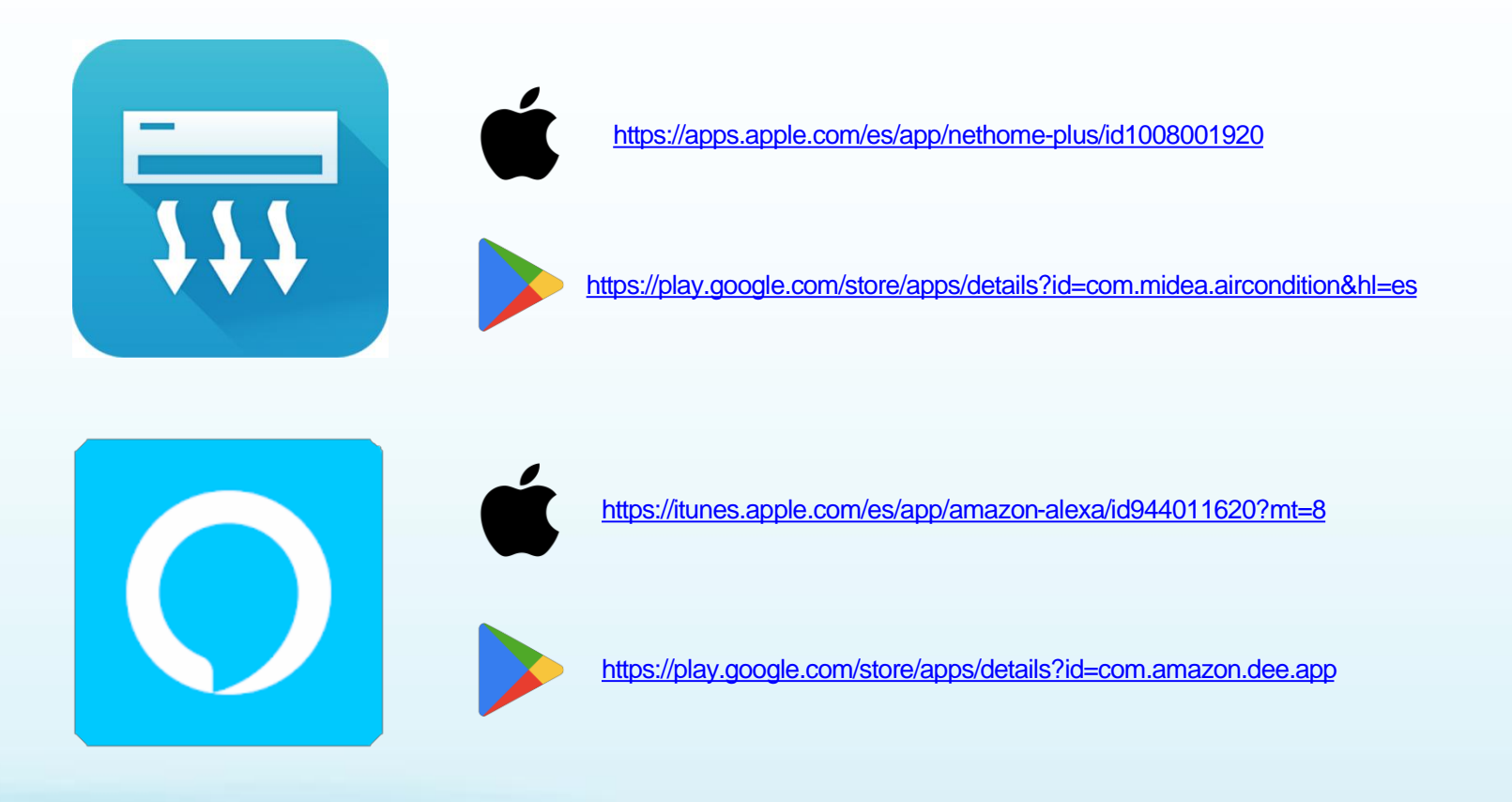

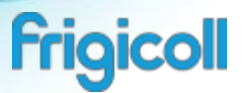

#### Paso 2: Tener la cuenta registrada en Nethome Plus

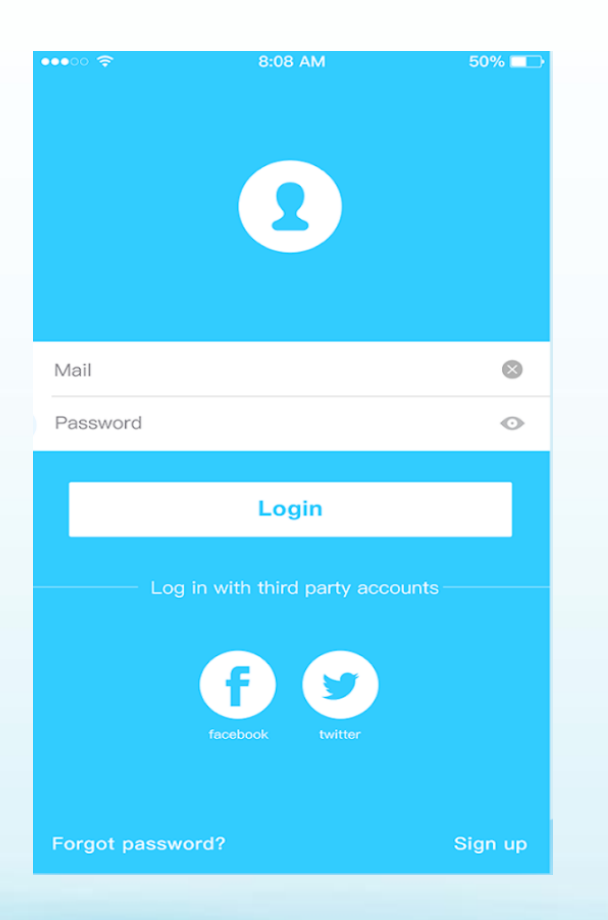

Registrate en la App de Nethome Plus , ya sea mediante:

- La propia app Poner una dirección de correo electrónico y crear una contraseña
- Con una cuenta en Facebook.
- Con una cuenta de Twitter.

Nota: Hay que tener configurados las unidades de aire acondicionado, sino no se puede controlar.

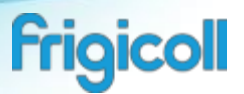

### Paso 3: Agregar la skill de Nethome Plus Smart Home en la app de Alexa

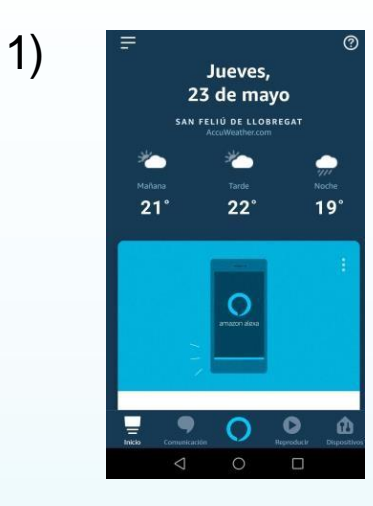

Página de inicio de Alexa, una vez ya hemos creado / logueado con una cuenta Amazon

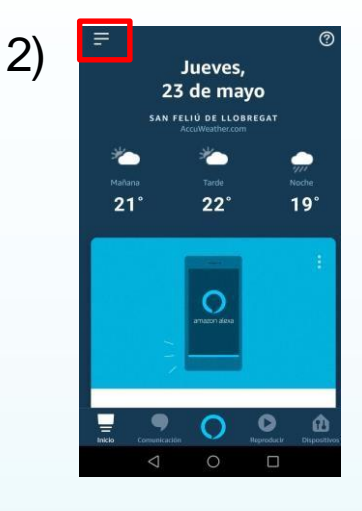

Entramos en el menú. Marcado en rojo

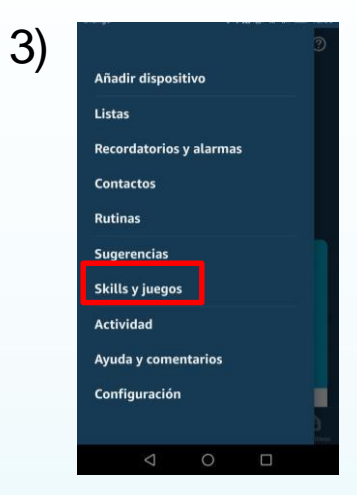

Vamos al apartado de Skills Marcado en rojo

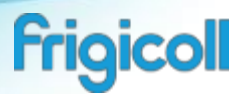

### Paso 3: Agregar la skill de Nethome Plus Smart Home en la app de Alexa

5)

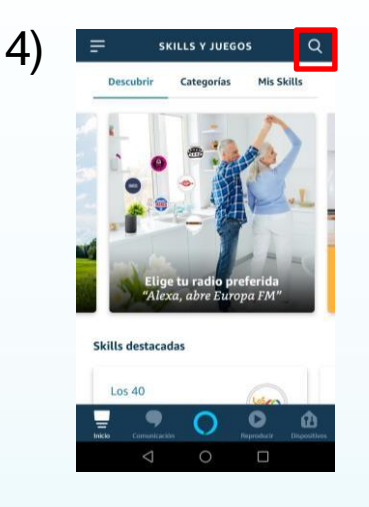

Página de inicio de Skills, ir al apartado de búsqueda. marcado en rojo

|                                         |                         | ାଳ ଛାଉ | )#4)#12: |
|-----------------------------------------|-------------------------|--------|----------|
| ÷                                       | BUSCAR                  |        |          |
| Buscar                                  |                         |        |          |
| Palabra clave o r<br>nethome <u>plu</u> | nombre de la Skill<br>S |        | ,        |
| nethome plus                            | 5                       |        |          |
|                                         |                         |        |          |
|                                         |                         |        |          |
|                                         |                         |        |          |
|                                         |                         |        |          |
|                                         |                         |        |          |
|                                         |                         |        |          |
|                                         |                         |        |          |
| ų.                                      | • 0                     | 0      | â        |

Introducir y buscar la palabra "Nethome plus" en el buscador, marcado en rojo

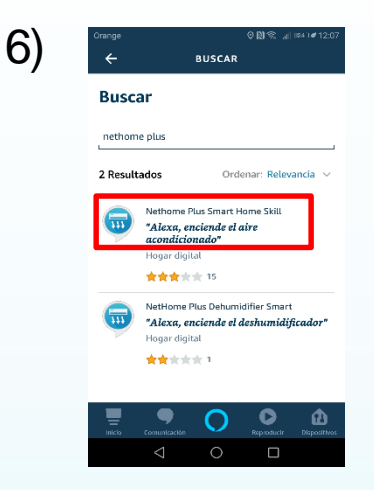

Seleccionamos la skill "Nethome Plus Smart Home " marcado en rojo

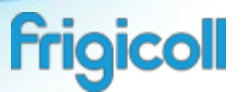

#### Paso 3: Agregar la skill de Nethome Plus Smart Home en la app de Alexa

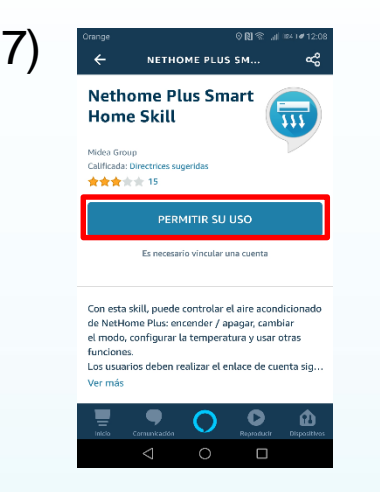

Pulsamos en PERMITIR SU USO Marcado en rojo

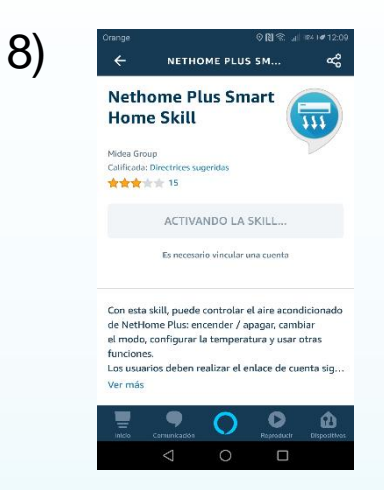

Nos podrá que la Skill se esta activando y aparecerá una ventana emergente

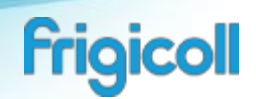

#### Paso 4: Poner la cuenta de Nethome Plus

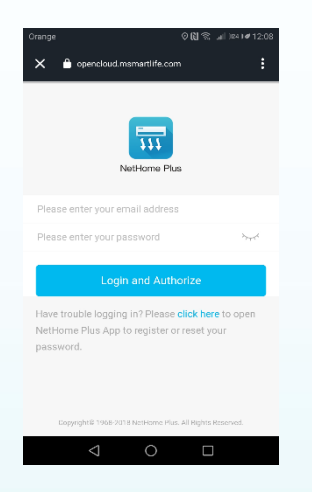

Entramos dentro de nuestra cuenta de la app Nethome Plus en la ventana emergente que ha aparecido anteriormente y autorizamos.

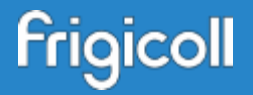

# Yapuedes disfrutar del control por voz de los equipos KAYSUN

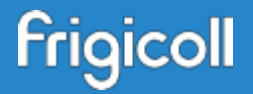

# COMO VINCULAR NETHOME PLUS & Google Home

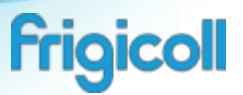

### Paso 1: Tener en el dispositivo móvil las aplicaciones de Nethome Plus y de Google Home

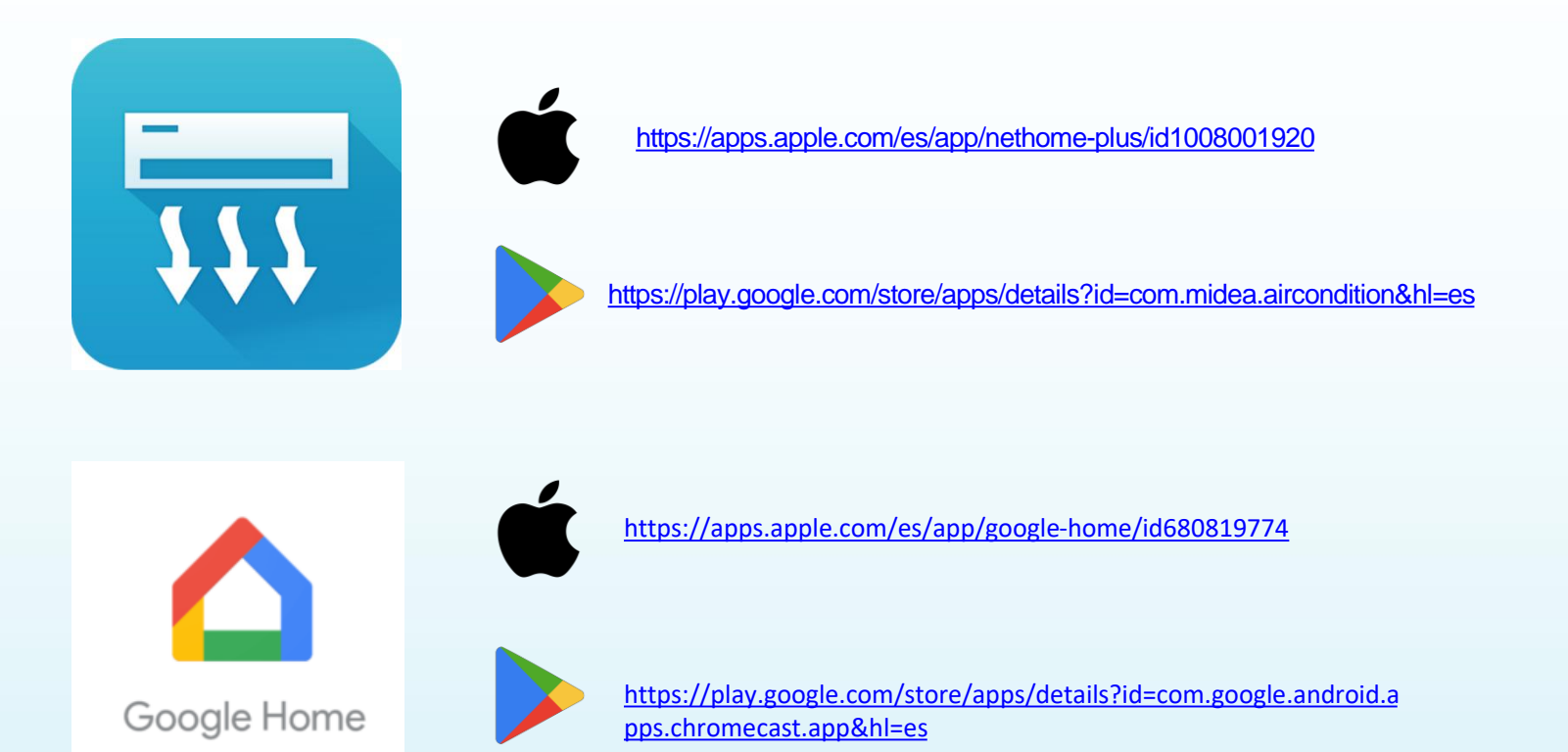

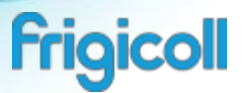

#### Paso 2: Tener la cuenta registrada en Nethome Plus

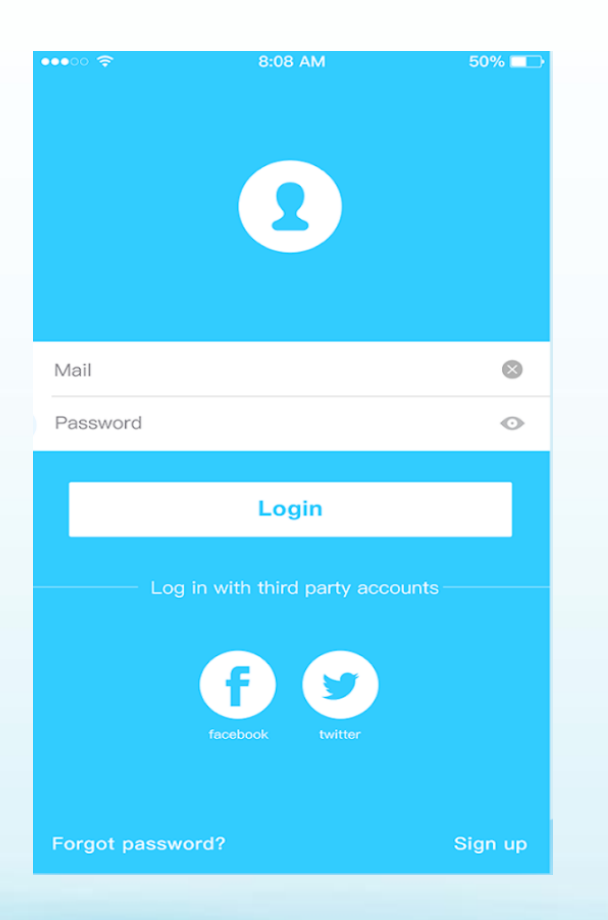

Registrate en la App de Nethome Plus , ya sea mediante:

- La propia app Poner una dirección de correo electrónico y crear una contraseña
- Con una cuenta en Facebook.
- Con una cuenta de Twitter.

Nota: Hay que tener configurados las unidades de aire acondicionado, sino no se puede controlar.

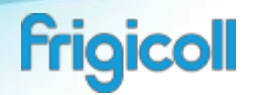

# Paso 3: Configurar el equipo de aire acondicionado en Google Home

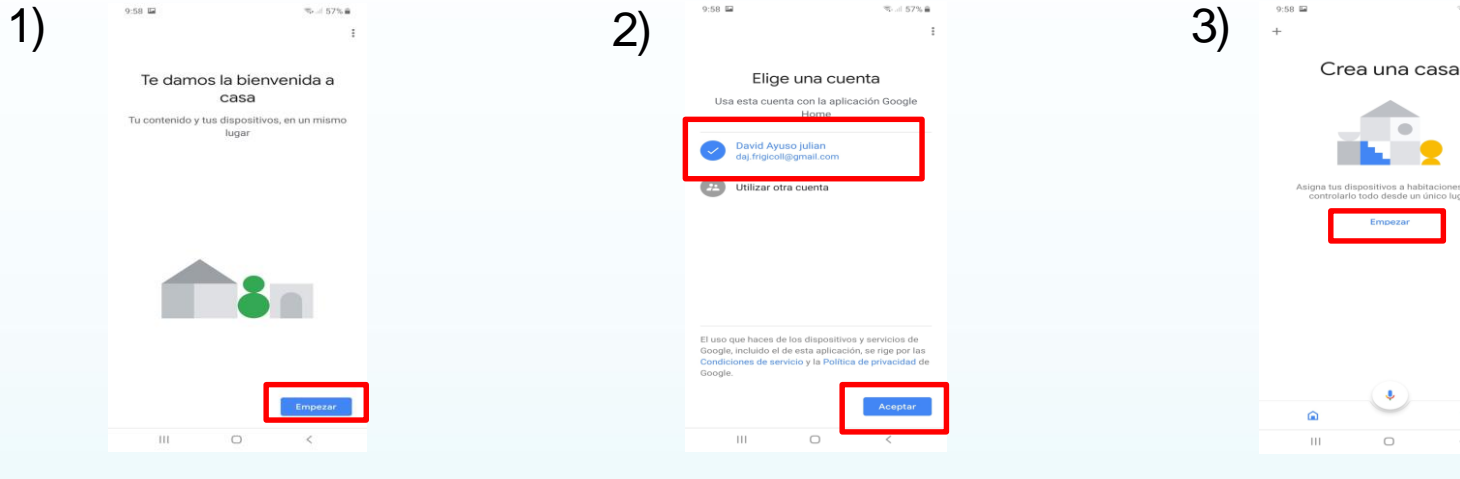

Página de inicio de Google Home, le damos al botón Empezar

Seleccionamos nuestra cuenta de Google y le damos a empezar.

Creamos una casa y le damos a empezar. En caso de tener una casa creada saltar al siguiente paso.

Sol 57% #

P

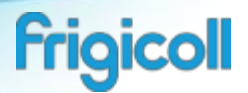

# Paso 3: Configurar el equipo de aire acondicionado en Google Home

| 9:59 🖬                        | ™-≓ 57% ≜                                                                                                    | 9:59                     | 9:59 🖬 🦷 🖄 🖬 56% 📾  |
|-------------------------------|----------------------------------------------------------------------------------------------------|--------------------------|---------------------|
| 4) ←                          | I                                                                                                    | Gestionar cuentas Q €    | O) ← neth × i       |
| ,                             |                                                                                                    | Añadir nuevo             | Añadir nuevo        |
|                               | Configurar                                                                                                    | Age of Discovery IoT     | Fin NetHome Plus    |
| Configura nue<br>disposi      | evos dispositivos o añade otros<br>tivos y servicios a tu casa                                                 | 1Home for KNX and Loxone |                     |
| Nuevos disposi                | tivos                                                                                                    | @Foscam Camera           |                     |
| Config<br>Google              | urar nuevos dispositivos de tu<br>Home, Chromecast, pantallas                                                  | @Nodus Smart             |                     |
| ntelige<br>como li<br>Philips | intes y dispositivos Made For Google,<br>as bombillas inteligentes C by GE y<br>Hue Bluetooth (sin Hue Bridge) | Abode Smart Home         |                     |
| Funciona con G                | ioogle                                                                                                    | AC Freedom               |                     |
| ¿Has o                        | configurado algún dispositivo?                                                                                 | AC Freedom EU            |                     |
| como F                        | hillps Hue (con Hue Bridge) y TP-Link                                                                          | 🔀 Accentronix Smart Home | (1) 🐵 🖻 🖷 🍦 📫       |
|                               |                                                                                                    | Adax Smart Heating       | 1 2 3 4 5 6 7 8 9 0 |
|                               |                                                                                                    | Adora Home               | q w e r t y u i o p |
|                               |                                                                                                    |                          | asd fghjklñ         |
|                               |                                                                                                    | ADT Pulse SmartHome      | 🕈 z x c v b n m 🖘   |
|                               |                                                                                                    | Adurosmart Home          | !#1 Español (ES) Q  |
|                               |                                                                                                    |                          |                     |

Seleccionar la opción de funciona con Google

Buscamos NetHome Plus en el buscador, marcado en rojo

Seleccionamos NetHome Plus

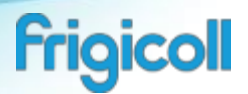

### Paso 3: Configurar el equipo de aire acondicionado en Google Home

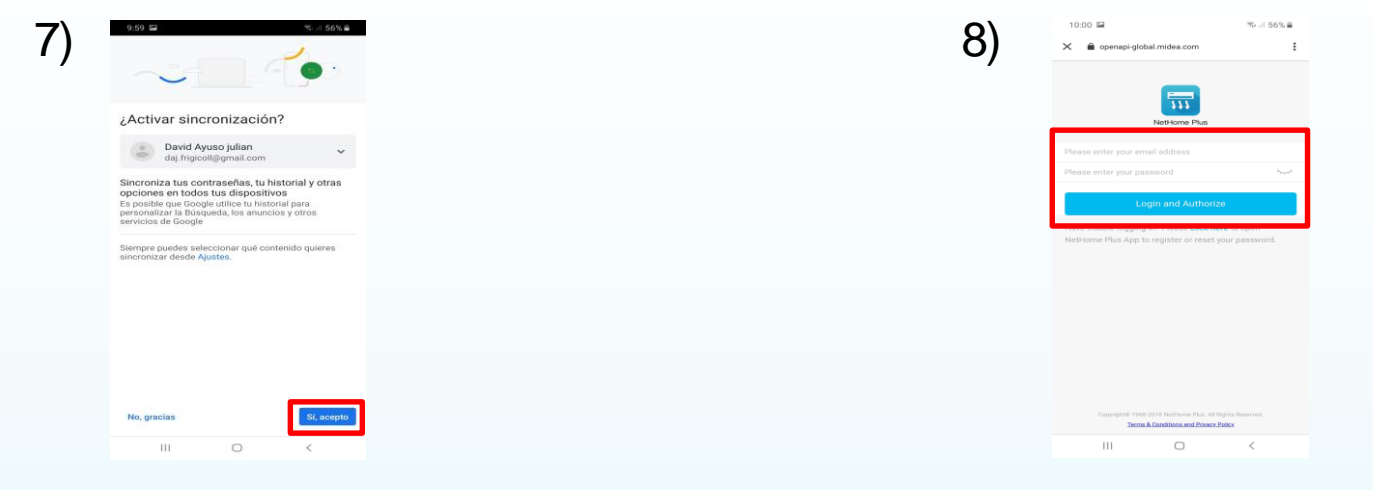

Pulsamos en Sí, acepto Marcado en rojo Entrar en la cuenta de NetHome Plus

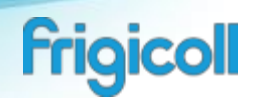

### Paso 3: Configurar el equipo de aire acondicionado en Google Home

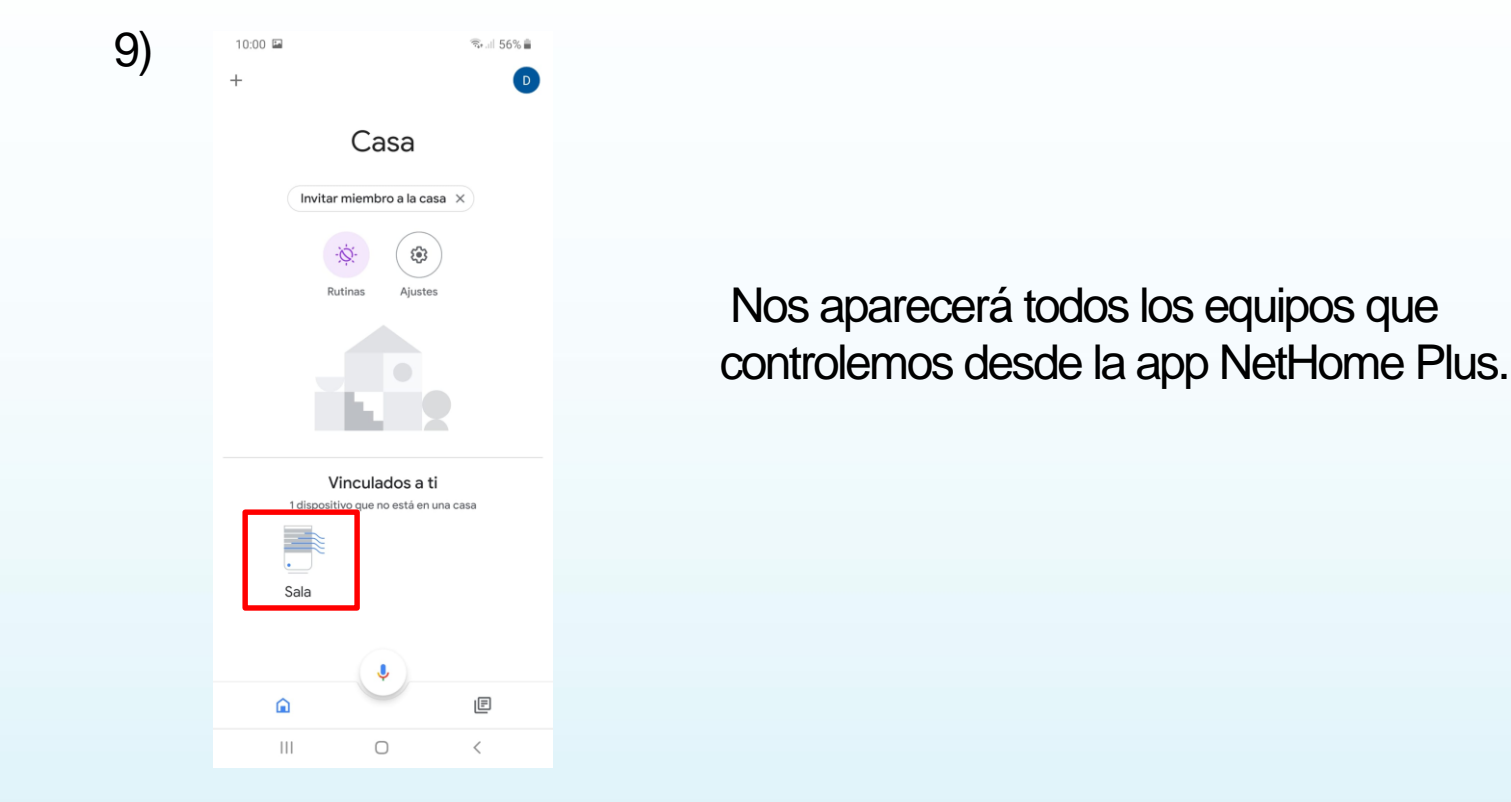

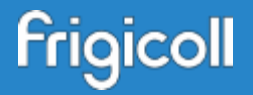

# Yapuedes disfrutar del control por voz de los equipos KAYSUN

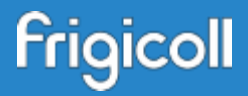

### NETHOME PLUS & ALEXA

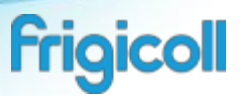

### Step 1: Have a mobile device with the app of Nethome Plus and Amazon Alexa

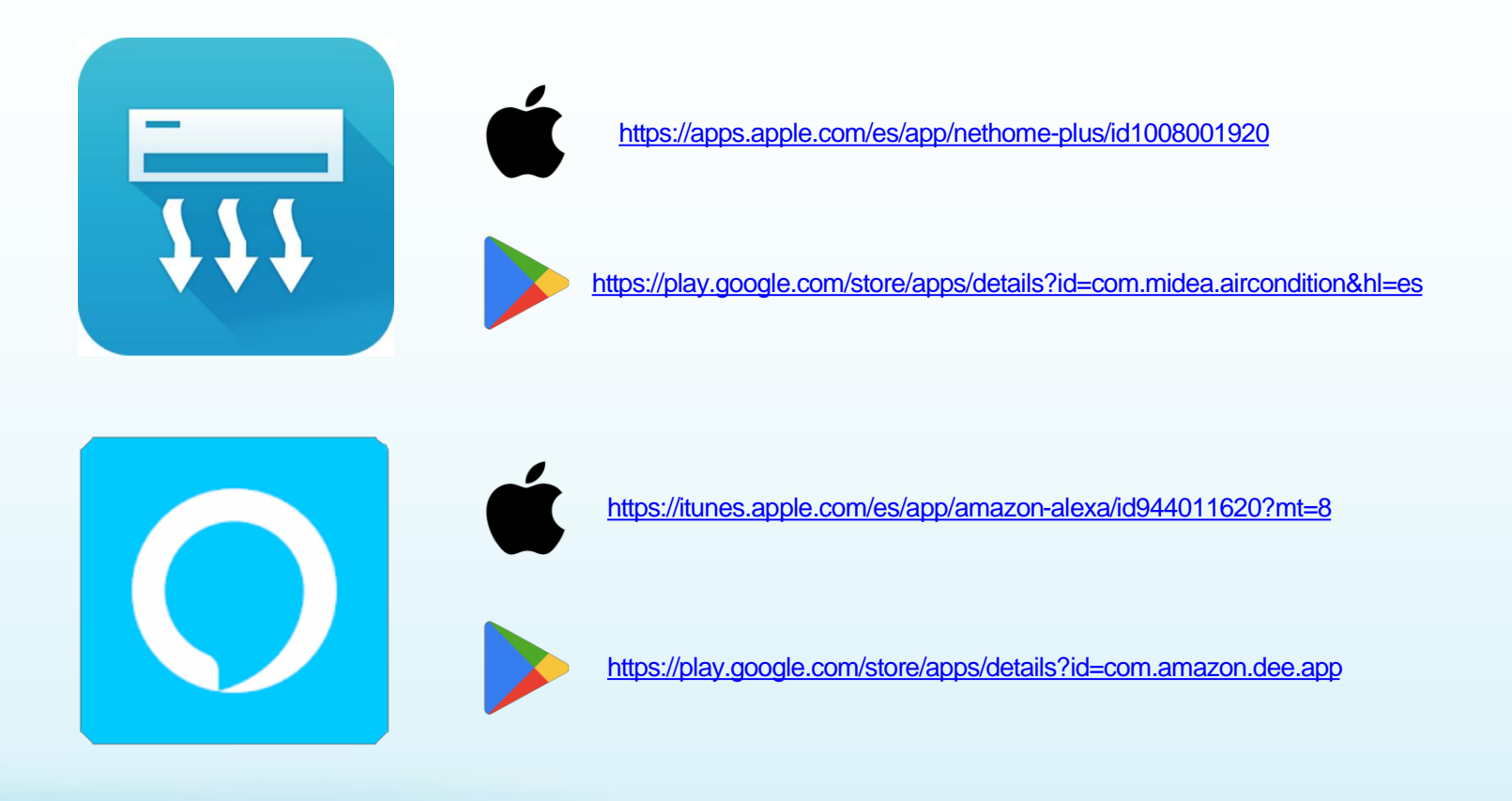

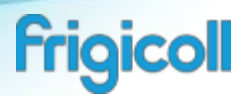

#### Step 2: Have a Nethome Plus account

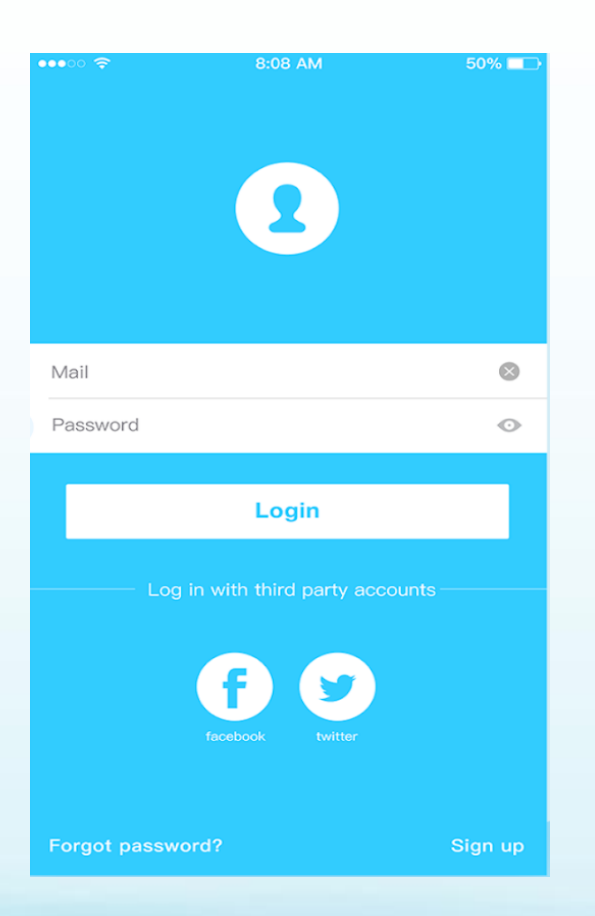

Sign up for the Nethome Plus App, either by:

- The app itself Enter an email address and create a password
- With a Facebook account..
- With a Twitter account.

Note: The air conditioning units must be configured, if not it cannot be controlled.

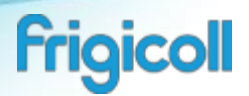

# Step 3: Add the Nethome Plus Smart Home skill on the Alexa App

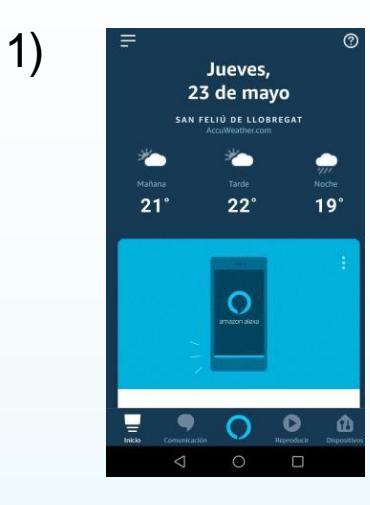

Start page of Alexa app, once we entered/register on the Amazon account.

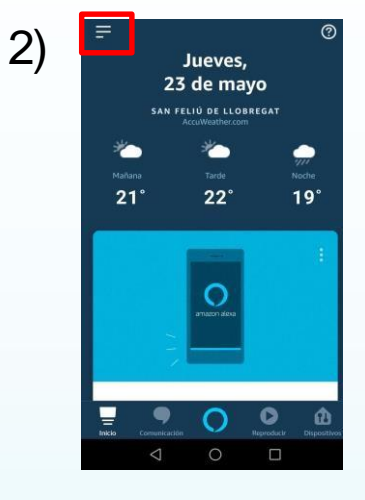

Enter on the menú. Marked in red

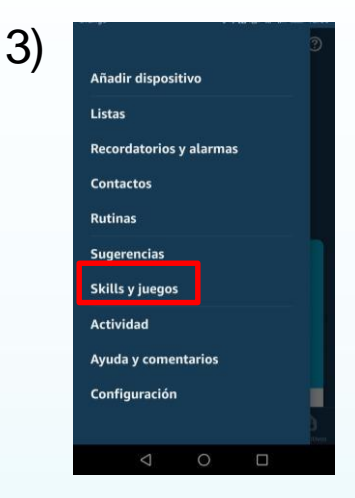

Go to the Skills menú. Marked in red

# Step 3: Add the Nethome Plus Smart Home skill on the Alexa App

5)

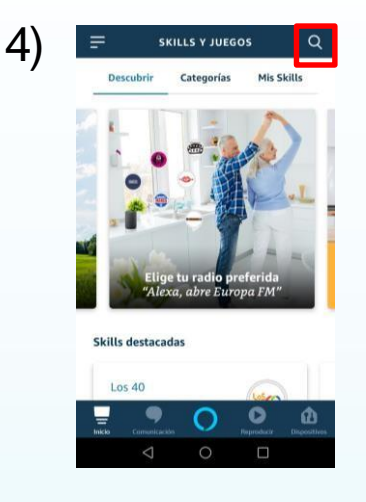

Start page of skills, go to the searcher. Marked in red

| Orange                                        |             | ତ 🕅 ବି∷୍ଧା ଛଏ । # 12:0 |
|-----------------------------------------------|-------------|------------------------|
| ÷                                             | BUSCAR      |                        |
| Buscar                                        |             |                        |
| Palabra clave o nombre<br>nethome <u>plus</u> | de la Skill | 2                      |
| nethome plus                                  |             |                        |
|                                               |             |                        |
|                                               |             |                        |
|                                               |             |                        |
|                                               |             |                        |
|                                               |             |                        |
|                                               |             |                        |
| <b>.</b>                                      | 0           | <b>О</b> Ш́            |
| Inicle Comunicación                           | 0           | Reproducir Dispositive |
|                                               |             |                        |

Search for the word "Nethome plus" on the searcher. Marked in red

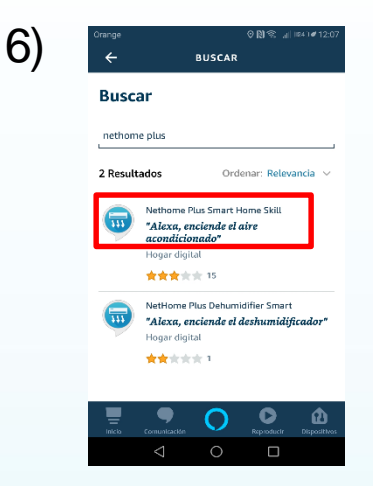

Select the skill "Nethome Plus Smart Home " Marked in red

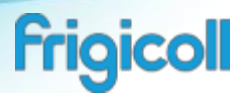

### Step 3: Add the Nethome Plus Smart Home skill on the Alexa App

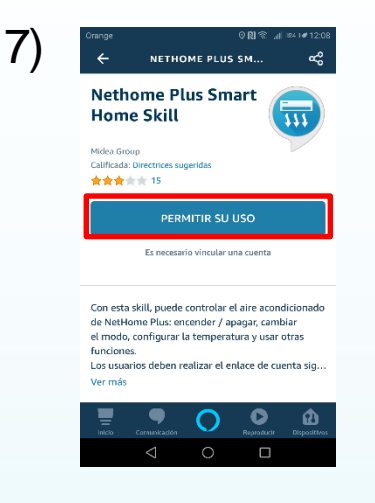

Allow the use. Marked in red

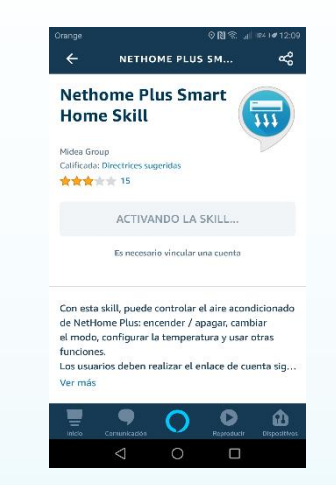

8)

The Skill may be activated and a pop-up window will appear.

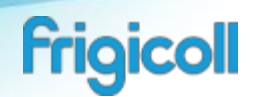

#### Step 4: Put the Nethome Plus account

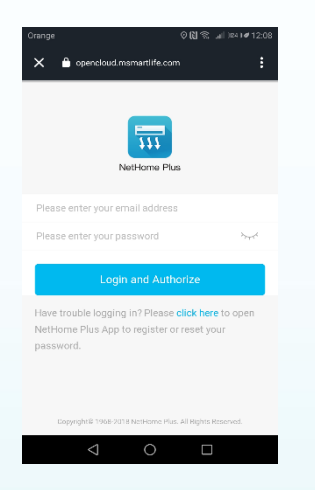

We enter our Nethome Plus application account in the pop-up window that appeared above and authorize.

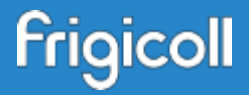

# Enjoy voice control in KAYSUN

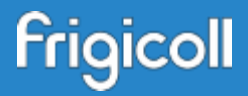

### **NETHOME PLUS** & GOOGLE HOME

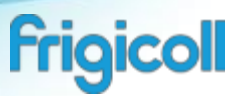

### Step 1: Have a mobile device with the app of Nethome Plus and Google Home

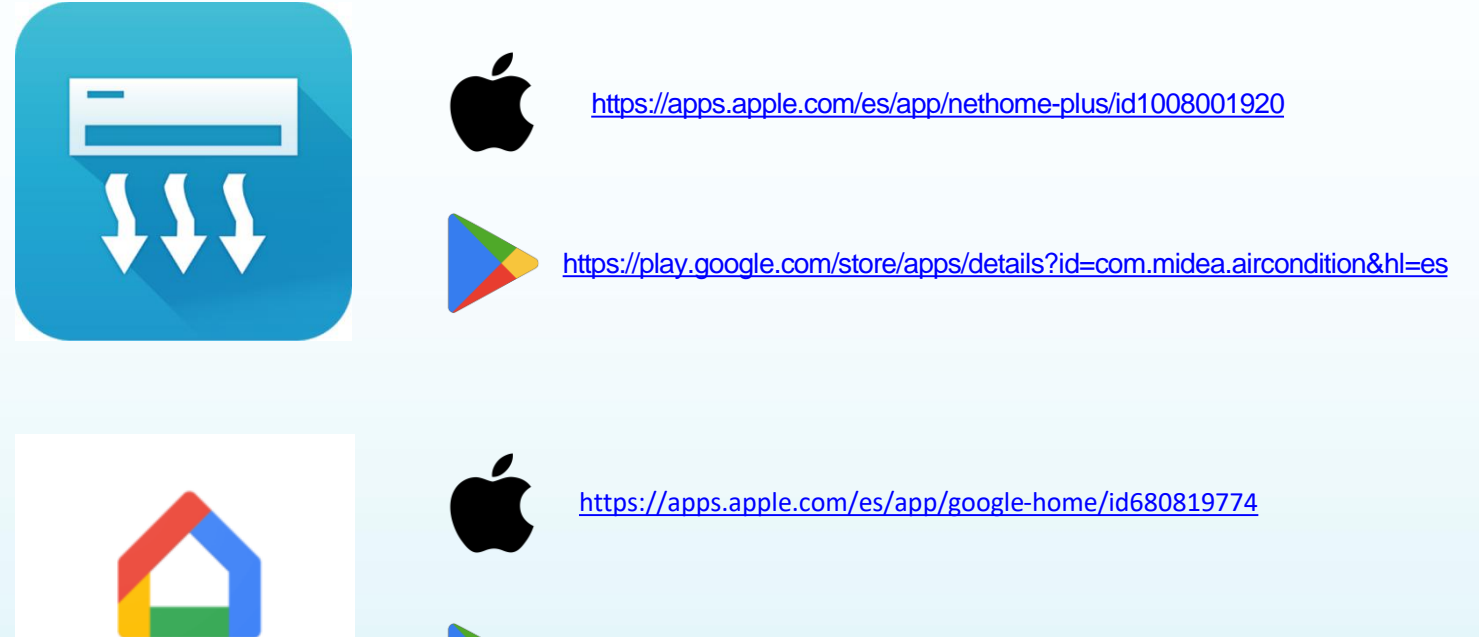

Google Home

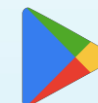

https://play.google.com/store/apps/details?id=com.google.android.a pps.chromecast.app&hl=es

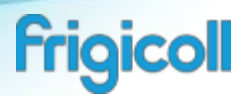

#### Step 2: Have a Nethome Plus account

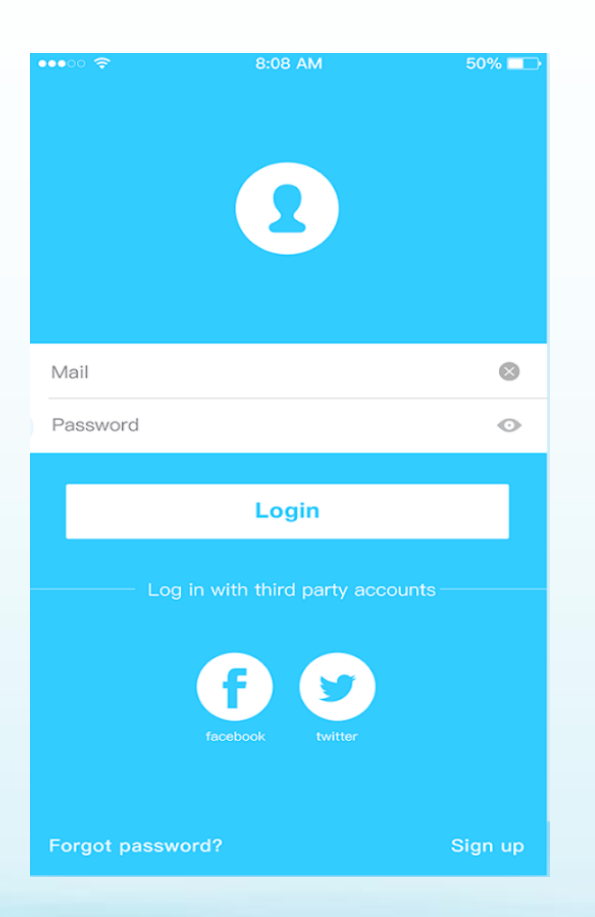

Sign up for the Nethome Plus App, either by:

- The app itself Enter an email address and create a password
- With a Facebook account.
- With a Twitter account.

Note: The air conditioning units must be configured, if not it cannot be controlled.

| 1)<br><sup>1004</sup> R R R R R R R R R R R R R R R R R R R | 2)<br>I TOUS I R R R<br>Choose account<br>Choose account | 3) 200 20 200 200 200 200 200 200 200 200                                      |
|-------------------------------------------------------------|----------------------------------------------------------------------------------------------------|--------------------------------------------------------------------------------|
|                                                             | Your use of Google services and devices, including<br>this app, are covered by the Google Terms of Service<br>and Privacy Policy.                                                                                                    |                                                                                |
| Google Home,<br>Push the start<br>button                    | Select your Google<br>account and ok.                                                                                                    | Create a home and<br>start.<br>If you already have a<br>home , skip this part. |

| <b>/</b> \ | 9:59 🖬 🦈 🖃 57% 📾                                                                                                    | 9:50                     | 9:59 🖬             | ∞ al 56% |
|------------|----------------------------------------------------------------------------------------------------|--------------------------|--------------------|----------|
| 4)         | ÷ 5)                                                                                                    | ← Gestionar cuentas      | ← neth             | × :      |
| ,          | •)                                                                                                    | Añadir nuevo             | Añadir nuevo       |          |
|            | Configurar                                                                                                    | #Age of Discovery IoT    | NetHome Plus       |          |
|            | dispositivos y servicios a tu casa                                                                                         | 1Home for KNX and Loxone |                    |          |
|            | Nuevos dispositivos                                                                                                    | (C) @Foscam Camera       |                    |          |
|            | Configurar nuevos dispositivos de tu<br>Google Home, Chromeças, pantallas                                                  | @Nodus Smart             |                    |          |
|            | Inteligentes y dispositivos Made For Google, como las bombilias inteligentes C by GE y Philus Hue Baucoth (sin Hue Bridge) | Abode Smart Home         |                    |          |
|            | Funciona con Google                                                                                                    | AC Freedom               |                    |          |
|            | ¿Has configurado algún dispositivo?                                                                                        | (G) AC Freedom EU        |                    | _        |
|            | como Philips Hue (con Hue Bridge) y TP-Link                                                                                | Accentronix Smart Home   | (v) 🙂 💷 🌵          | ÷; …;    |
|            |                                                                                                    |                          | 1 2 3 4 5 6 7 8    | 390      |
|            |                                                                                                    | Adax Smart Heating       | qwertyu            | іор      |
|            |                                                                                                    | Adora Home               | asdfahi            | k L ñ    |
|            |                                                                                                    | ADT Pulse SmartHome      |                    |          |
|            |                                                                                                    |                          | 1 z x c v b n      | m 🔍      |
|            |                                                                                                    |                          | !#1 , Español (ES) | . Q      |
|            | III O K                                                                                                    |                          | III O              | ~        |

Select the option "Works with Google"

Search for NetHome Plus on the searcher, marked in red

Select for the NetHome Plus

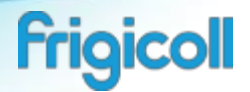

| 7\ | 9:59 📾 🔨 56% 🛎                                                                                                    | O) 10.00 🖬                 | %                                 |
|----|----------------------------------------------------------------------------------------------------|----------------------------|-----------------------------------|
| 1) |                                                                                                    |                            | iea.com                           |
|    |                                                                                                    |                            |                                   |
|    | ¿Activar sincronización?                                                                                                    | Net                        | Home Plus                         |
|    | David Ayuso julian                                                                                                    | Please enter your email ad | dress                             |
|    | Ciperentiza tus contraseñas tu bistorial y otras                                                                                                    | Please enter your passwork | d beet                            |
|    | opciones en todos tus dispositivos<br>Es posible que Google utilice tu historial para<br>personalizar la Busqueda, los anuncios y otros<br>servicios de Google | Login a                    | nd Authorize                      |
|    | Siempre puedes seleccionar qué contenido quieres<br>sincronizar desde Ajustes.                                                                                 | NetHome Plus App to regis  | iter or reset your password.      |
|    |                                                                                                    |                            |                                   |
|    |                                                                                                    |                            |                                   |
|    |                                                                                                    |                            |                                   |
|    |                                                                                                    |                            |                                   |
|    |                                                                                                    |                            |                                   |
|    | No, gracias Si, acepto                                                                                                    | Opyright 1968 2018 H       | rtHome Plus, All Rights Reserved. |
|    |                                                                                                    |                            | 0 <                               |
|    |                                                                                                    |                            |                                   |
|    |                                                                                                    | E a ta a                   | ()                                |
|    | L'alact                                                                                                    |                            | on tho                            |

Select, Yes, lagree Marked in red Enter on the NetHome Plus account

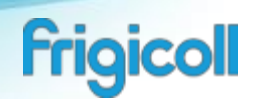

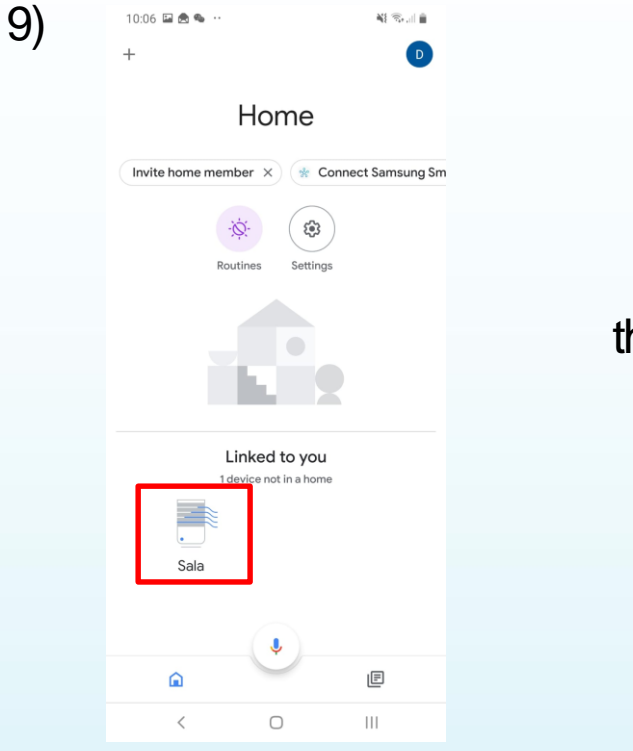

It Will show the devices we control from the NetHome Plus app.

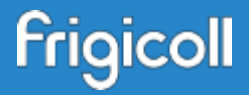

# Enjoy voice control in KAYSUN